1

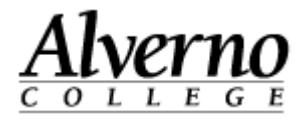

# **Restoring Courses in Moodle**

If you previously backed up a copy (.mbz file) of a class, use the following procedure to restore the contents of a class into a new class in Moodle.

| Task                                                                                                    | Screen Shot                                                                                                    |
|----------------------------------------------------------------------------------------------------|----------------------------------------------------------------------------------------------------|
| <ol> <li>Open your Firefox browser, and<br/>navigate to Moodle:<br/><u>http://moodle.alverno.edu/</u></li> </ol>      | Alverno Moodle - In maintenance mode - Mozilla Firefox   File Edit View Higtory Bookmarks Tools Help     Alverno Moodle - I ×     Most Visited Alverno Moodle     Alverno Moodle Alverno College   Colleague    Intranet   Alverno Doodle |
| <ol> <li>Enter your Alverno username and<br/>password in the Login block.</li> <li>Press the Login button.</li> </ol> | Login<br>Username doejm<br>Password ••••••<br>Remember username<br>Login<br>Lost password?                                                                                                    |

C:\Users\wendjj\AppData\Local\Temp\Restoring Courses in Moodle-1.docx

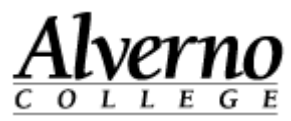

| Task                                                                                         | Screen Shot                                                                                                    |
|----------------------------------------------------------------------------------------------|----------------------------------------------------------------------------------------------------|
| <ol> <li>Navigate to a blank course you would<br/>like to copy the material into.</li> </ol> | Courses Available To You<br>Semester Courses<br>2013 Fa<br>2013 Fa EN-340-01<br>2013 Fa EN-210-01                                                                                 |
| 5. Once you are in the blank course, go to the Settings block.                               | Settings                                                                                                    |
| 6. Click the Restore link.                                                                   | <ul> <li>Turn editing on</li> <li>Edit settings</li> <li>Users</li> <li>Filters</li> <li>Grades</li> <li>Outcomes</li> <li>Packup</li> <li>Restore</li> <li>Imprestore</li> </ul> |

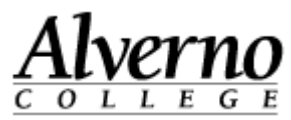

| Task                                                                                                    | Screen Shot                                                                                                    |  |  |
|----------------------------------------------------------------------------------------------------|----------------------------------------------------------------------------------------------------|--|--|
| <ul> <li>The Import a Backup File page opens.</li> <li>7. Click the Choose a File tab.</li> <li>Important: Do NOT drag and drop your .mbz file. Dragging and dropping large files often results in errors.</li> </ul> | Import a backup file<br>Files Choose file.<br>You can drag and drop files here to add them.                                                                                                    |  |  |
| 8. Make sure Upload a File is selected.                                                                                                    | File picker                                                                                                    |  |  |
| 9. Click the Browse button.                                                                                                    | Recent files       Image: Constraint of the second second se |  |  |
|                                                                                                    | Attachment:                                                                                                    |  |  |
|                                                                                                    | Save as:<br>Author: Kathy Pinkowsky                                                                                                    |  |  |
|                                                                                                    | Choose license: All rights reserved                                                                                                    |  |  |
|                                                                                                    | Upload this file                                                                                                    |  |  |

3 C:\Users\wendjj\AppData\Local\Temp\Restoring Courses in Moodle-1.docx

September 4, 2014

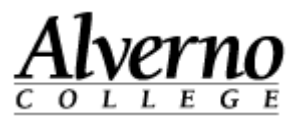

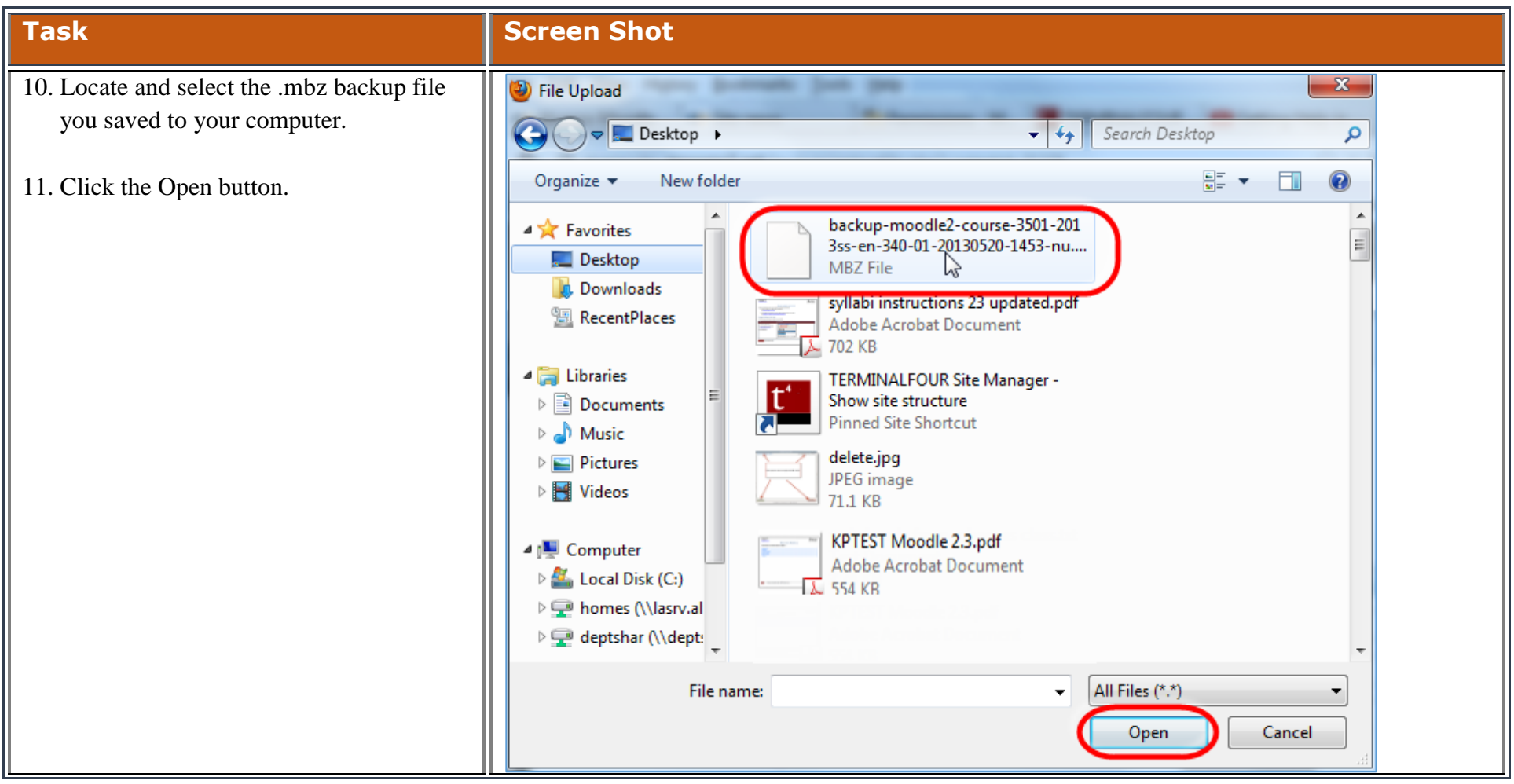

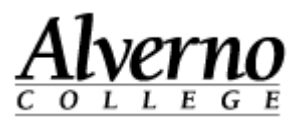

| Task                                   | Screen Shot                                                          |  |  |
|----------------------------------------|----------------------------------------------------------------------|--|--|
| 12. Click the Upload this File button. |                                                                      |  |  |
|                                        | Attachment: C:\Users\pinkowkm\Des Browse_                            |  |  |
|                                        | Save as:                                                             |  |  |
|                                        | Author: Kathy Pinkowsky                                              |  |  |
|                                        | Choose license: All rights reserved                                  |  |  |
|                                        |                                                                      |  |  |
|                                        | Upload this file                                                     |  |  |
|                                        |                                                                      |  |  |
| 13. Click the Restore button.          |                                                                      |  |  |
|                                        | Import a backup file                                                 |  |  |
|                                        |                                                                      |  |  |
|                                        | Files Choose a file                                                  |  |  |
|                                        | backup-moodle2-course-3501-2013ss-<br>ep-340-01-20130520-1453-pu.mbz |  |  |
|                                        |                                                                      |  |  |
|                                        |                                                                      |  |  |
|                                        |                                                                      |  |  |
|                                        |                                                                      |  |  |
|                                        | Restore                                                              |  |  |
|                                        |                                                                      |  |  |

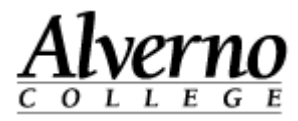

| Task                                    | Screen Shot                                                                       |  |  |
|-----------------------------------------|-----------------------------------------------------------------------------------|--|--|
| The Confirm screen appears.             | 1. Confirm ► 2. Destination ► 3. Settings ► 4. Schema ► 5.                        |  |  |
| 14. Scroll down, and click the Continue | Review F 6. Process F 7. Complete                                                 |  |  |
| button.                                 | Backup details                                                                    |  |  |
|                                         | Type Course                                                                       |  |  |
|                                         | Format Moodle 2                                                                   |  |  |
|                                         | Mode General                                                                      |  |  |
|                                         | Date taken Monday, May 20, 2013, 2:54 PM                                          |  |  |
|                                         | Moodle version 2.3.3 (Build: 20121112)<br>[2012062503]                            |  |  |
|                                         | Backup version 2.3<br>[2012061800]                                                |  |  |
|                                         | URL of backup http://alvernodev.mrooms3.net<br>[1f62b4909574f6743b6a71950ebca178] |  |  |

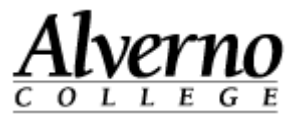

| Task                                                   | Screen Shot                                                                                                    |  |
|--------------------------------------------------------|----------------------------------------------------------------------------------------------------|--|
| 15. Locate the Restore into this course section.       | Restore into this course Make sure you are in                                                                                               |  |
| 16. Select "Merge the backup course into this course." | Merge the backup<br>course into this<br>course                                                                                              |  |
| 17. Click the Continue button directly below.          | Delete the contents ©<br>of this course and<br>then restore                                                                                 |  |
|                                                        | Continue                                                                                                    |  |
| The Restore Settings screen appears.                   | 1. Confirm ► 2. Destination ► 3. Settings ►                                                                                                 |  |
| 18. Uncheck Include Blocks.                            | Review  6. Process  7. Comple                                                                                                    |  |
| 19. Click the Next button at the bottom of the page.   | Include enrolled X<br>users<br>Include user role X<br>assignments<br>Include activities Include blocks<br>Include filters Include filters X |  |

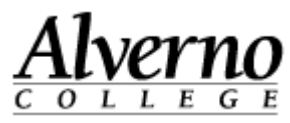

| Task                               | Screen Shot                                                                                                    |                           |  |  |
|------------------------------------|----------------------------------------------------------------------------------------------------|---------------------------|--|--|
| The Schema page appears.           | 1. Confirm 🕨 2. Destination                                                                                                    | ► 3. Settings ► 4. Schema |  |  |
| 20. Uncheck Syllabus.              | Review ► 6.<br>Course settings<br>Course name Eng Gram: Und<br>Course short name 2013SS-EN-34<br>Course startdate 20 	 May<br>Overwrite course No 	 configuration | Process > 7. Complete     |  |  |
|                                    | Select All / None                                                                                                    |                           |  |  |
|                                    | Section 0 🔽                                                                                                    | User data No              |  |  |
|                                    | Announcements 🗷                                                                                                    | - No                      |  |  |
|                                    |                                                                                                    | - No                      |  |  |
| 21. Sarall down to Section 50      |                                                                                                    | - No                      |  |  |
| 22. Urshack System Descures De Net | Section 49 🗹                                                                                                    | User data No              |  |  |
| Edit or Delete.                    | Section 50 🗵                                                                                                    | User data No              |  |  |
|                                    | System Resource - Do Resource - Do Delete                                                                                                    | - No                      |  |  |
|                                    | Section 51 🗵                                                                                                    | User data No              |  |  |

8 C:\Users\wendjj\AppData\Local\Temp\Restoring Courses in Moodle-1.docx

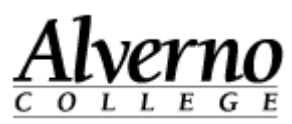

| Task                                        | Screen Shot               |              |
|---------------------------------------------|---------------------------|--------------|
| 23. Scroll down, and click the Next button. |                           |              |
|                                             | Section 50 🔽              | User data No |
|                                             | System 🛄                  | - No         |
|                                             | Resource - Do             |              |
|                                             | Not Edit or               |              |
|                                             | Delete 🔤                  |              |
|                                             | Section 51 🔽              | User data No |
|                                             | Section 52 🔽              | User data No |
|                                             | Quiz on Verb 🗵            | - No         |
|                                             | Types 🛍                   |              |
|                                             |                           |              |
|                                             | Previous Cancel           | Next         |
|                                             | Moodle Docs for this page |              |

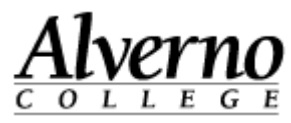

| Task                                                               | Screen Shot                                                                                                    |
|--------------------------------------------------------------------|----------------------------------------------------------------------------------------------------|
| The Review page appears.<br>24. Scroll down, and click the Perform | 1. Confirm ► 2. Destination ► 3. Settings ► 4. Schema ► 5.<br>Review ► 6. Process ► 7. Complete                         |
| Restore button.                                                    | Restore settings                                                                                                    |
|                                                                    | Include enrolled X<br>users                                                                                             |
|                                                                    | Include user role X<br>assignments                                                                                      |
|                                                                    | Include activities 🖋                                                                                                    |
|                                                                    | Include blocks 🗙                                                                                                    |
|                                                                    | Include filters 🖋                                                                                                    |
|                                                                    | Include comments 🗙                                                                                                    |
|                                                                    | Include calendar X<br>events                                                                                            |
|                                                                    | Include user 🗙<br>completion details                                                                                    |
|                                                                    | Include course logs 🗙                                                                                                   |
|                                                                    | Include grade history 🗙                                                                                                 |
| 25. When the Complete page appears, click the Continue button.     | 1. Confirm ▶ 2. Destination ▶ 3. Settings ▶ 4. Schema ▶ 5.<br>Review ▶ 6. Process ▶ <b>7. Complete</b>                  |
|                                                                    | The course was restored successfully, clicking the continue button below will take you to view the course you restored. |

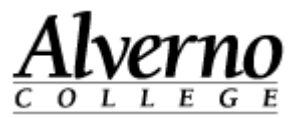

| Task                                                                                      | Screen Shot                                                                                                    |               |
|-------------------------------------------------------------------------------------------|----------------------------------------------------------------------------------------------------|---------------|
| 26. Review your completed course.                                                         | Calendar El Topic list                                                                                                    | + - Syllabus  |
| 27. Contact <u>helpdesk@alverno.edu</u> or come<br>to Moodle open hours if you experience | ✓ May 2013 Mon Tue Wed Thu Fri Sat Sun                                                                                                    | Submit to PSS |
| any issues.                                                                               | 1         2         3         4         5           6         7         8         9         10         11         12           13         14         15         16         17         18         19   |               |
|                                                                                           | 20         21         22         23         24         25         26         Officients/anality English           27         28         29         30         31         Grammar           Events key |               |
|                                                                                           | Global Course Syllabus                                                                                                    |               |